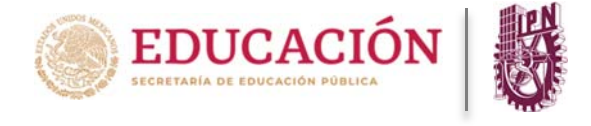

## Para ingresar a la PIDAE deberá realizar los siguientes pasos:

1) Se debe teclear en el navegador de tu preferencia la siguiente dirección electrónica:

## https://www.pidae.ipn.mx

 Una vez realizado lo anterior, se presentará la pantalla siguiente para ingresar a la Plataforma, en donde podrás capturar el usuario y contraseña de acceso, si ya cuentas con ellas.

| DAE                                                                                       |                                                                                                    | Instituto Politécnico Nacional<br>Secretaria de Servicios Educativos<br>Dirección de Administración Eccolar<br>"La Técnica al Servicio de la Patria" |
|-------------------------------------------------------------------------------------------|----------------------------------------------------------------------------------------------------|----------------------------------------------------------------------------------------------------|
|                                                                                           |                                                                                                    | - I BRA                                                                                                    |
|                                                                                           | Acceso a la plata                                                                                      | forma                                                                                                    |
| Para ingresar a la platafo                                                                | orma, por favor teclee su usuario y c                                                                  | contraseña en los campos correspondientes.                                                                                                    |
| Usuario                                                                                   |                                                                                                    |                                                                                                    |
| Contraseña                                                                                |                                                                                                    |                                                                                                    |
|                                                                                           | Iniciar sesión                                                                                         |                                                                                                    |
|                                                                                           | ntar con un usuario y contraseña d                                                                     | e acceso a esta plataforma, por favor de cli                                                                                                    |
| <ul> <li>En caso de no con<br/>aquí para obtenerlo</li> </ul>                             | os.                                                                                                    |                                                                                                    |
| <ul> <li>En caso de no con<br/>aquí para obtenerio</li> <li>Si desea recuperar</li> </ul> | os.<br>o actualizar su contraseña de acceso<br>Resemendacione                                          | o a esta plataforma, por favor de clic aquí.                                                                                                    |
| <ul> <li>En caso de no con<br/>aquí para obtenerlo</li> <li>Si desea recuperar</li> </ul> | os.<br>o actualizar su contraseña de acceso<br>Recomendacione                                          | o a esta plataforma, por favor de clic aquí.<br>es                                                                                                   |
| <ul> <li>En caso de no con<br/>aquí para obtenerio</li> <li>Si desea recuperar</li> </ul> | os.<br>o actualizar su contraseña de acceso<br>Recomendacione                                          | o a esta plataforma, por favor de clic aquí.<br>es                                                                                                   |
| <ul> <li>En caso de no con<br/>aquí para obtenerlo</li> <li>Si desea recuperar</li> </ul> | os.<br>o actualizar su contraseña de acceso<br>Recomendacione<br>O O O O O O O O O O O O O O O O O O O | o a esta plataforma, por favor de clic aquí.<br>es                                                                                                   |

3) Cuando se ingrese a la Plataforma por primera vez, tienes la opción para generar tu usuario y contraseña de acceso, seleccionando la opción ubicada en la parte inferior del botón "Iniciar sesión", donde se hace referencia a dicha acción (ver imagen).

| DAE                                     | instituto Politécnico Nacional<br>Seretrais Activitos en<br>Dirección de Administración Escolar<br>*La Técnica al Servicio de la Patriar |
|-----------------------------------------|----------------------------------------------------------------------------------------------------|
|                                         | Acceso a la plataforma                                                                                                    |
| Para ingresar a la plataf               | orma, por <mark>favo</mark> r teclee su usuario y contraseña en los campos correspondientes.                                             |
| Usuario                                 |                                                                                                    |
| Contraseña                              |                                                                                                    |
|                                         | Iniciar sesión                                                                                                    |
| En caso de no con<br>aquí para obteneri | ntar con un usuario y contraseña de acceso a esta plataforma, por favor de cl<br>los,                                                    |
| • Si desea recuperar                    | Recomendaciones                                                                                                    |
|                                         | <b>AAAAA</b>                                                                                                    |
| 1 647                                   |                                                                                                    |
| 125                                     | 66+ 41+ 60+ 53+ 11+                                                                                                    |

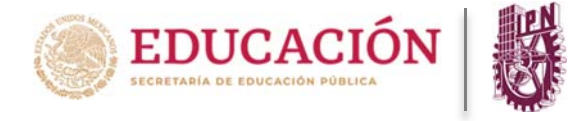

- 4) Posteriormente, se te presentará un selector de perfil de usuario, donde deberás seleccionar a qué sector de la comunidad del IPN perteneces (Alumnos o Docentes).
- 5) Seleccionar la opción Alumnos.

|                                                                                   | Instituto Politécnico Nacional<br>Secretaria de Servicas Fólicativos<br>Dirección de Antinistecio facciar<br>"La Técnica al Servicio de la Patria" |
|-----------------------------------------------------------------------------------|----------------------------------------------------------------------------------------------------|
| Acceso<br>Para ingresar a la plataforma, por favor teclee                         | o a la plataforma<br>e su usuario y contraseña en los campos correspondientes.                                                                     |
| Usuario                                                                           | 1                                                                                                    |
| Cor Selecciona un tipo de usuar<br>2A qué parte de la comunitar del la<br>Alumnos | rio ×<br>PN perteneces?<br>Docentes de cli                                                                                                    |
| Re                                                                                | comendaciones                                                                                                    |
| 66+ 41+<br>Resolución (                                                           | 60+ 53+ 11+                                                                                                    |
|                                                                                   |                                                                                                    |

6) A continuación, se te presentará una pantalla con el aviso de privacidad de datos en la que tendrás que confirmar a través de la opción "**Aceptar**", de lo contrario, no podrás continuar con el procedimiento de generación de clave de acceso.

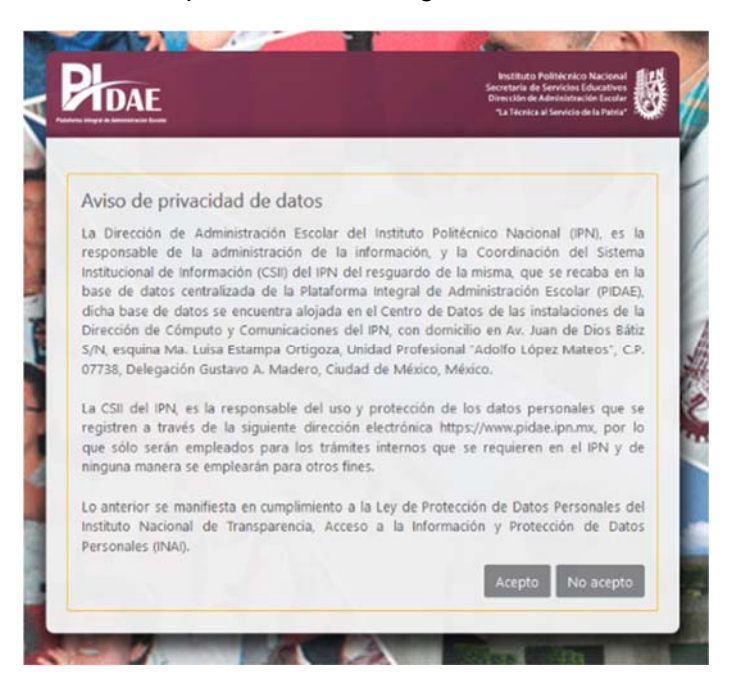

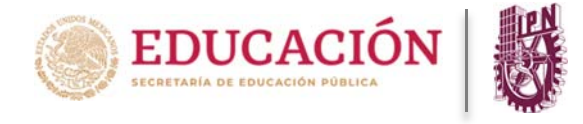

- 7) Posteriormente, deberás de ingresar la información personal solicitada (por seguridad la plataforma no permite copiar ni pegar directamente en los campos, por lo que deberás de teclear todos los datos solicitados manualmente).
- 8) Una vez ingresada la información, deberás de dar clic en la opción "Generar clave de acceso".

| DAE                                                                                                    | Instituto Politécnico Nacional<br>Secretaria de Servicios Educativos<br>Olirección de Administración Escular<br>"La Técnica al Servicio de la Patria" |
|----------------------------------------------------------------------------------------------------|----------------------------------------------------------------------------------------------------|
|                                                                                                    | 1                                                                                                    |
| Generación de la clave                                                                                              | de acceso al PIDAE                                                                                                    |
| A continuación, por favor proporcione la información re                                                             | equerida.                                                                                                    |
| Número de boleta / PP / PE                                                                                          |                                                                                                    |
| CURP                                                                                                    |                                                                                                    |
|                                                                                                    |                                                                                                    |
| Correo electrónico                                                                                                  |                                                                                                    |
|                                                                                                    |                                                                                                    |
| Confirmar correo electrónico                                                                                        | K                                                                                                    |
| Generar clave                                                                                                    | de acceso                                                                                                    |
| Una vez que usted seleccionó la opción Generar clave e<br>electrónico registrada, el usuario y contraseña correspor | de acceso, se le enviará, a su cuenta de correo<br>ndientes.                                                                                          |
| Volve                                                                                                    |                                                                                                    |
| Volve                                                                                                    |                                                                                                    |

- 9) Es importante considerar que cualquier dato registrado incorrectamente en el sistema indicará que no puede continuar, por lo que tendrá que verificar la información nuevamente.
- 10) Finalmente, la Plataforma le mostrara un aviso de confirmación de generación de usuario, y envío de la misma a su correo electrónico.

|                  | Generación de la clave de acceso al PIDAE                                                          |
|------------------|----------------------------------------------------------------------------------------------------|
| continuación, p  | por favor proporcione la información requerida.                                                    |
| 20059            |                                                                                                    |
| MELW             | Su clave de acceso ha sido generada<br>exitosamente, por favor verifique su correo<br>electrónico. |
| ipn.en           | Aceptar                                                                                            |
| ipn.encb90       | 05@gmail.com                                                                                       |
|                  | Generar clave de acceso                                                                            |
| Ina vez que uste | d seleccionó la opción Generar clave de acceso se le enviará a su cuenta de correo                 |

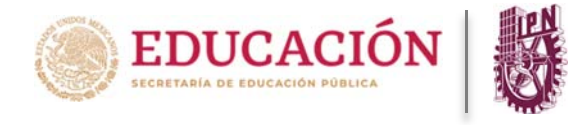

- 11) Dar clic en aceptar
- 12) Deberá ingresar a su correo electrónico que registró en la Plataforma, para obtener el usuario y contraseña generado por el sistema.
- 13) Dentro del contenido del correo encontrará la liga para ingresar a la plataforma (es la misma que encuentra en el punto uno de éste manual).

| Instituto Politécnico<br>"La Técnica al Servicio de                                                                                                    | Nacional<br>e la Patria"                                                                                                  |                                                                                                    |                                                                                                    |                                                                                            | PLDAE                                                                                                    |
|----------------------------------------------------------------------------------------------------|----------------------------------------------------------------------------------------------------|----------------------------------------------------------------------------------------------------|----------------------------------------------------------------------------------------------------|--------------------------------------------------------------------------------------------|----------------------------------------------------------------------------------------------------|
|                                                                                                    |                                                                                                    |                                                                                                    | Ciuda                                                                                                    | ad de México, a                                                                            | 21 de febrero de 2020.                                                                                                    |
| BIENVENIDA XXXX                                                                                                    | (                                                                                                    | ZZZZZZ                                                                                                    |                                                                                                    |                                                                                            |                                                                                                    |
| De acuerdo a su solicitud rea<br>(https://www.pidae.jpn.mx), se le                                                                                                    | ilizada a través<br>proporciona la cla                                                                                    | de la Platafo<br>ive de acceso d                                                                            | orma Integral o<br>orrespondiente                                                                             | de Administra<br>a su cuenta del                                                           | ción Escolar (PIDAE)<br>sistema:                                                                                               |
|                                                                                                    | USUARIO:                                                                                                    | 20202                                                                                                    | 20207                                                                                                    |                                                                                            |                                                                                                    |
|                                                                                                    | CONTRASE                                                                                                    | ÑA: EWt                                                                                                    | PWPpD                                                                                                    |                                                                                            |                                                                                                    |
| Esta clave es personal e intransf<br>proporcionados por este sistema,<br>una nueva contraseña de acceso,                                                                                                    | rible, siendo su r<br>Es importante m<br>la cual deberá de                                                                | esponsabilidac<br>encionar que la<br>confirmar y gu                                                         | el uso correcto<br>primera vez que<br>ardar en un lugar                                                       | y adecuado de<br>usted ingrese<br>r seguro.                                                | el usuario y contraseña<br>al sistema, se generará                                                                             |
| Para cualquier duda sobre su uso,                                                                                                    | puede contactars                                                                                                    | e a través del c                                                                                            | orreo electrónico                                                                                             | o a la cuenta <mark>pi</mark>                                                              | dae@ipn.mx                                                                                                    |
| La Dirección de Administración Escolar<br>Coordinación del Sistema Institucional de<br>la Plataforma Integral de Administración<br>la Birección de Cómputo y Comunicacio<br>Profesional "Adolfo López Mateos", C.P. 0 | del Instituto Politécn<br>Información (CSII) d<br>Escolar (PIDAE), dich<br>nes del IPN, con dorr<br>17738, Alcaldía Gusta | ico Nacional (IPN<br>lel IPN del resguar<br>la base de datos s<br>nicilio en Av. Juar<br>vo A. Madero, Cius | ), es la responsabi<br>do de la misma, que<br>e encuentra alojadi<br>de Dios Bátiz S/N<br>lad de México, Méxi | e de la administri<br>se recaba en la b<br>a en el Centro de l<br>esquina Ma. Luis<br>ico. | ación de la información, y la<br>ase de datos centralizada de<br>Datos de las instalaciones de<br>las Estampa Ortigoza, Unidad |
| La CSII del IPN, es la responsable del u<br>https://www.pidae.jon.mz, por lo que só<br>emplearán para otros fines.                                                                                                    | so y protección de lo<br>No serán empleados                                                                               | os datos personal<br>para los trámite                                                                       | es que se registren<br>s internos que se                                                                      | a través de la si<br>requieren en el IP                                                    | guiente dirección electrónica<br>PN y de ninguna manera se                                                                     |
| Lo anterior se manifiesta en cumplimie<br>Información y Protección de Datos Perso                                                                                                    | nto a la Ley de Prote<br>nales (INAJ).                                                                                    | ección de Datos                                                                                             | Personales del Inst                                                                                           | ituto Nacional de                                                                          | Transparencia, Acceso a la                                                                                                    |
|                                                                                                    |                                                                                                    | Atentament                                                                                                  |                                                                                                    |                                                                                            |                                                                                                    |
|                                                                                                    | Plataforma Inf                                                                                                    | egral de Admir                                                                                              | istración Escola                                                                                              | H.                                                                                         |                                                                                                    |

14) Es importante señalar que la primera ocasión que ingrese a la Plataforma con el usuario y contraseña que recibió por correo electrónico, se le presentara un aviso con la contraseña definitiva con la cual estará ingresando, por favor anótela en un lugar seguro. (No olvide que esta clave es personal e intransferible).

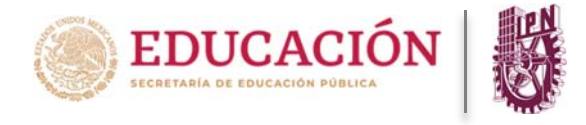

15) Luego deberá registrarla en los campos donde se le requieren y que dicen: **contraseña nueva** y **confirmar contraseña**. Deberá anotar la contraseña generada y guardarla en un lugar seguro ya que la PIDAE **NO la volverá a mostrar** (Esta clave es personal e intransferible).

|   | Records 1000 Line Action            |                                                                              |  |
|---|-------------------------------------|------------------------------------------------------------------------------|--|
| U | 2005999999999<br>MELW900505HDFND578 | 75.6                                                                         |  |
|   |                                     |                                                                              |  |
|   |                                     |                                                                              |  |
|   |                                     | - Cambin de contraseña de arceso al SIAdE                                    |  |
|   |                                     | Por favor ingrese la contracella que le fue enviada a su correo electrónico. |  |
|   |                                     |                                                                              |  |
|   |                                     | InhiFiKu6c                                                                   |  |
|   |                                     | 7.411                                                                        |  |
|   |                                     | 74Hx100mR                                                                    |  |
|   |                                     | mmudyce so nama contraenfa er bri siguentes canifac.                         |  |
|   |                                     |                                                                              |  |
|   |                                     |                                                                              |  |
|   |                                     | Cambiar contrasela                                                           |  |
|   |                                     |                                                                              |  |
|   |                                     |                                                                              |  |
|   |                                     |                                                                              |  |
|   |                                     |                                                                              |  |

16) Enviará un mensaje de confirmación de éxito, dar clic en "**aceptar**", y **su contraseña será permanente.** (No olvide que esta clave es personal e intransferible).

| PHDAE                                                                                                    | Instituto Pultitectico Nacional<br>Securitario de Janeiros Recordos<br>Direccos de Automationas texastr<br>Na Recorda de Autoria do Interna |
|----------------------------------------------------------------------------------------------------|----------------------------------------------------------------------------------------------------|
| Informative                                                                                                    | 0 🛎 🕩                                                                                                    |
| Elienvenko JOSE LUS ACEVES SANCHEZ<br>2014/03/064<br>MELUN905/SISH-EPADC/18                                                                                      |                                                                                                    |
| Cambio de contraseña de acceso al SIAdE<br>Por favor ingrese la contraseña que le fue enviada a su correo electr<br>[<br>]<br>2Desea cambiar la contraseña de av | enco.                                                                                                    |
| Acrystar Conceiar                                                                                                    |                                                                                                    |
| Cambiar contraseña                                                                                                    |                                                                                                    |
| () Institute Publicence Nacional                                                                                                    | Overción de Administración Escoler (DAE 6                                                                                                   |

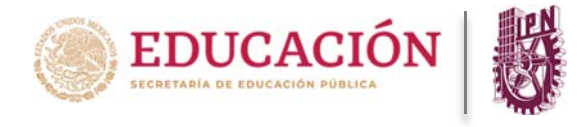

17) En automático al aceptar lo redireccionará a una pantalla informativa.

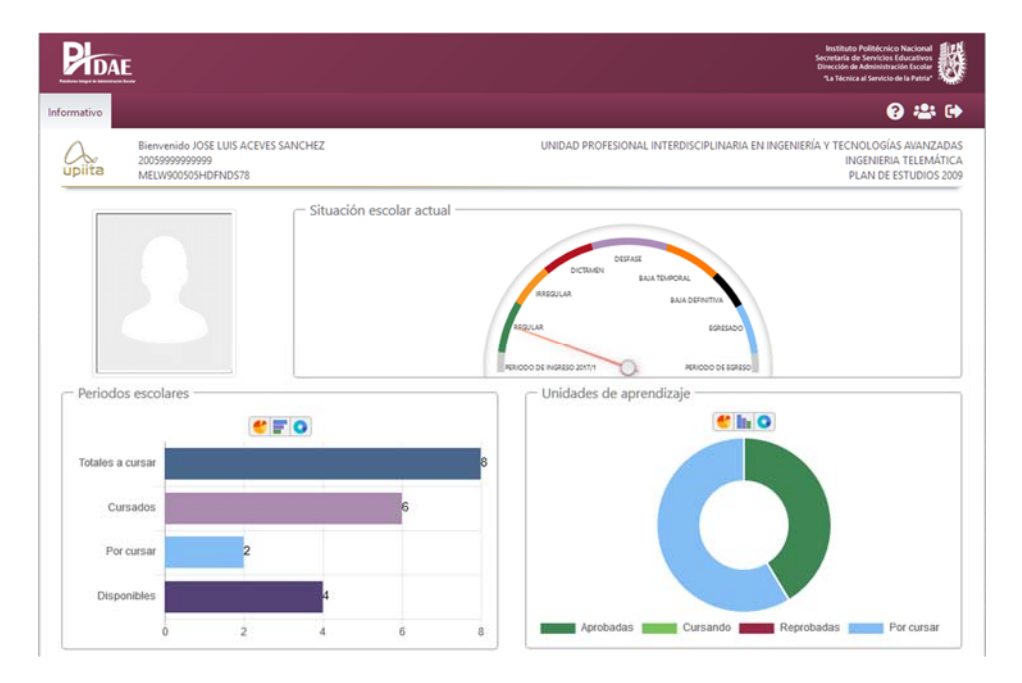

Nota: Para cualquier duda durante el proceso puede mandar un correo a pidae.soporte@ipn.mx